### HƯỚNG DẪN CÀI ĐẶT AGENT TRÊN WINDOWS

Bước 1: Giải nén file: CarbonBlackExeInstaller-7.4.1.18957-<tên đơn vi>.zip

Bước 2: Tại folder đã giải nén.

Bấm chuột phải vào file: CarbonBlackClientSetup.exe

#### Chọn Run as administrator.

Bước 3: Bấm Install

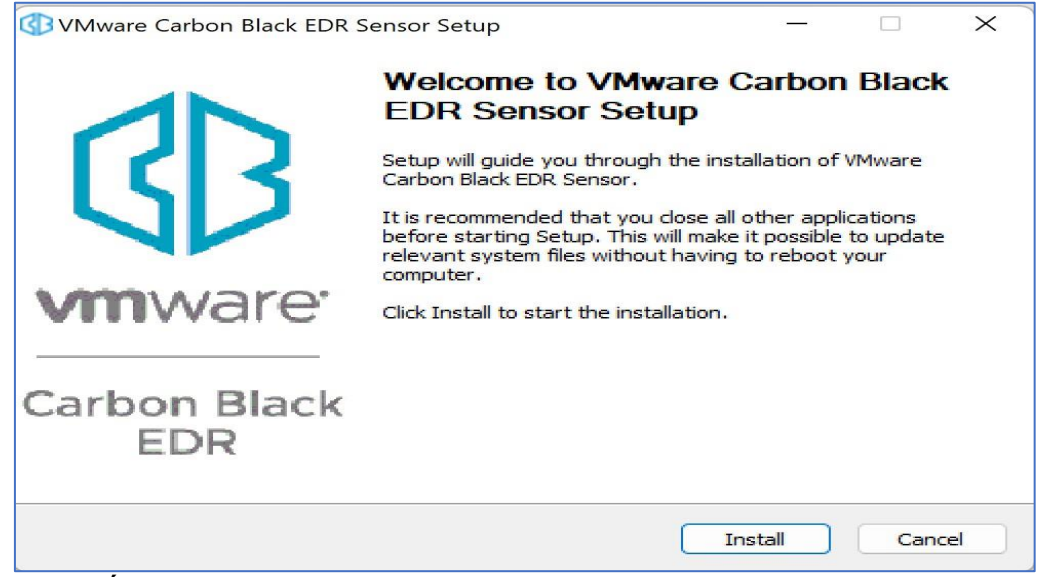

#### Bước 4: Bấm Finish

| Link install to start the insta | (ation         | 1      |        |
|---------------------------------|----------------|--------|--------|
| Wware Carbon Black EDR S        | Sensor Setup   | —      |        |
| B                               | e Carbon       | Black  |        |
| <b>vm</b> ware <sup>.</sup>     |                |        |        |
| Carbon Black<br>EDR             |                |        |        |
|                                 | < <u>B</u> ack | Einish | Cancel |

## KIỂM TRA CÀI ĐẶT AGENT

Phần mềm chạy dưới dạng services, chỉ thu thập log gửi về hệ thống SOC để giám sát, phòng chống mã độc và quản lý tập trung.

Cách 1: Kiểm tra Control Panel – Programs – Programs and Features.

| UltraViewer version 6.6.63     | DucFabulous    | 04/01/2024 | 11.5 MB 6. | .6.63      |
|--------------------------------|----------------|------------|------------|------------|
| VGCA Client 8.3                | SafeNet, Inc.  | 29/08/2024 | 66.9 MB 8. | .3.73.0    |
| VGCASianService                | VGCA           | 24/12/2024 | 38.8 MB 2  | .0.37.0    |
| VMware Carbon Black EDR Sensor | VMware, Inc.   | 10/03/2025 | 7.         | .4.1.18957 |
| Viviware Workstation           | Viviware, inc. | 29/10/2024 | 916 MB 1   | 7.6.0      |
| VNPT-CA Plugin                 | VNPT IT        | 04/01/2024 | 27.2 MB 1. | .0.4.0     |
| 🖋 vSignPDFSetup                | VGCA           | 28/08/2024 | 22.0 MB 3. | .1.8.0     |

Cách 2: Kiểm tra bằng cách vào Task Manager - Services. Tìm kiếm: EDR.

Hiển thị Name CarbonBlack là đã cài đặt thành công.

| JNK | Task Manager | Q EDR                 |      | ×                                    |             | – 🗆 X            |
|-----|--------------|-----------------------|------|--------------------------------------|-------------|------------------|
| ≡   |              | Services              |      | 🗜 Run new task 🕞 Start 🗌 Stop 🖒 I    | Restart 🖓 O | pen Services ••• |
| ₽   | Processes    | Name                  | PID  | Description                          | Status      | Group            |
|     |              | 🔍 CarbonBlack         | 1720 | VMware Carbon Black EDR Sensor       | Running     |                  |
| 4   | Performance  | MixedRealityOpenXRSvc |      | Windows Mixed Reality OpenXR Service | Stopped     | LocalSystemN     |
| Ð   | App history  |                       |      |                                      | Stopped     | LocalService     |
| ry. | Startup apps |                       |      |                                      |             |                  |
| ĉ   | Users        |                       |      |                                      |             |                  |
| ≔   | Details      |                       |      |                                      |             |                  |
| ¢   | Services     |                       |      |                                      |             |                  |
|     |              |                       |      |                                      |             |                  |
| ŝ   | Settings     |                       |      |                                      |             |                  |

# KHẮC PHỤC LÕI KHÔNG HIỆN SETUP

| 🕼 CarbonBlackClientSetup | 07/03/2025 2:23 PM | Application            | 8,634 KB |
|--------------------------|--------------------|------------------------|----------|
| i readme                 | 07/03/2025 2:23 PM | Text Document          | 1 KB     |
| 🕡 sensorsettings         | 07/03/2025 2:23 PM | Configuration settings | 5 KB     |
|                          |                    |                        |          |
|                          | NSIS Error         | ×                      |          |
|                          | Error launching in | nstaller               |          |
|                          |                    | ОК                     |          |
|                          |                    |                        |          |
|                          |                    |                        |          |

### Cách khắc phục:

Copy/Cut thư mục setup ra desktop. Sau đó tiến hành cài đặt.